### UNIVERSITETET I BERGEN

HR-avdelingen / Dokumentsenteret

# Digital forsendelse - flere mottakere - brukerveiledning

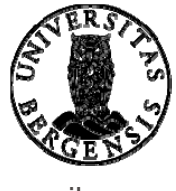

🙆 Ny utgående JP - ePhorte (Hilde Sunniva Raksund - Arkivleder 1301 - ePhorte prod for UiB) - Internet Explorer

🛃 🙆 https://eph-uib.uhad.no/ephotte/shared/aspx/Default/details.aspx?t=NewIP\_UBUP\_SAID=145835

| ephorte Jagre                                | 🕽 Lagre og nytt gokument 📓 Avbryt 🛛 🔞       |           |                      |               |                    |                                 |         |    |
|----------------------------------------------|---------------------------------------------|-----------|----------------------|---------------|--------------------|---------------------------------|---------|----|
| 🛛 Ny utgående journalpost                    |                                             |           |                      |               |                    |                                 |         |    |
| Jaksne:                                      | 2016/5275                                   |           |                      |               |                    |                                 |         |    |
| itatus ID:"                                  | R - Reservert                               |           | Journaldato:*        |               | 24.05.2016         |                                 |         | 8  |
| )gkumentdato:                                | 24.05.2016                                  |           | 🔊 Dokumentigat       | egori:        |                    |                                 |         | ×  |
| orfallsdato:                                 |                                             |           | 8                    |               | Publiseres         |                                 |         |    |
| nnhold:"                                     | Test av digital forsendelse                 |           |                      |               |                    |                                 |         |    |
| Saksbehandler/tilgang                        |                                             |           |                      |               |                    |                                 |         |    |
| jdm.enhet:                                   | 1301 - Det medisinsk-odontologiske fakultet |           | 👂 Saksbehandie       | r:            | HIR - Hilde Sun    | niva Røksund                    |         | P  |
| įodkjennes av:                               |                                             |           | 2 Journalenhet:      |               | DS04               | WARDURE WEEP                    |         | 8  |
| ilgangskode:                                 | PT - Personalsaker - taushetsplikt          |           | P Hjemmel u.of       | f:            | offl. § 13, 1. led | d, jf. fvl. § 13, 1. ledd nr. 1 |         | 8  |
| ilgangsgruppe:                               |                                             |           | 8                    |               |                    |                                 |         |    |
| ottakere Interne mottakere Tilleggsattributt | er                                          |           |                      |               |                    |                                 |         |    |
| Slett valgte rader Slett alle rader          |                                             |           |                      |               |                    |                                 |         |    |
| U.off Kopi Person Kortnavn                   | Navn                                        | E-post    | Adresse              | Postnr        | Poststed           | Utlandsadr                      | Kontakt | Re |
|                                              | P                                           |           |                      | 8             |                    |                                 |         |    |
| For                                          | Oppr<br>ک کامع ن                            | ett utgå  | iende bi             | rev sol       | m va               | nlig.<br>til kolor              | non     |    |
| FUI                                          | a legge li                                  | III IIdvi | i pa mo              | llaker        | Ga                 |                                 | men     |    |
| «Kor                                         | tnavn». K                                   | likk på 1 | forstørre<br>kolonne | elsesg<br>en. | lasse              | t til høy                       | yre for |    |

3

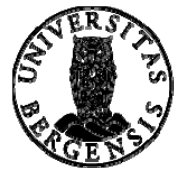

- 0 -X

| 🥝 ePhorte (Hilde Sunn | iva Røksund - Arkivleder 1301 - ePhorte prod for UiB) - Internet Expl 💷 💷 | x |
|-----------------------|---------------------------------------------------------------------------|---|
| eph                   | orte 🔀 Søk 🕅 Avbryt                                                       |   |
| Søkekriterier         |                                                                           |   |
| Adresseregister:      | ephorte                                                                   | ~ |
| Kortnavn:             | Adressetype:                                                              | ~ |
| <u>N</u> avn:         |                                                                           |   |
| Post <u>a</u> dresse: | <u>P</u> ostnr:                                                           | 2 |
| Identifikasjonstype:  | ✓ Gyldig                                                                  |   |
|                       |                                                                           |   |
|                       |                                                                           |   |
|                       |                                                                           |   |
|                       |                                                                           |   |
|                       | Datta bildat                                                              |   |
|                       | Delle bluet                                                               |   |
|                       |                                                                           |   |
|                       | dukker da                                                                 |   |
|                       |                                                                           |   |
|                       | 000.                                                                      |   |
|                       |                                                                           |   |
|                       |                                                                           |   |
|                       |                                                                           |   |
|                       | € <b>100 %</b> ▼                                                          | • |

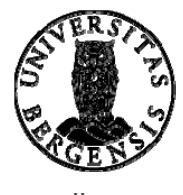

| Søkeknterier<br>Adresseregister: sphorte                          | E Sex # Avbryt                  |
|-------------------------------------------------------------------|---------------------------------|
| Kortnavn: Enhetsregs<br>Navn: Postgdresse:<br>Identifikæjonstype: | Postnr:                         |
|                                                                   |                                 |
|                                                                   |                                 |
| Klikk på linjen «Adresseregis                                     | ter» og velg «Folkeregisteret». |

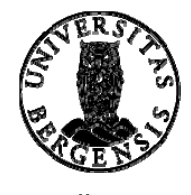

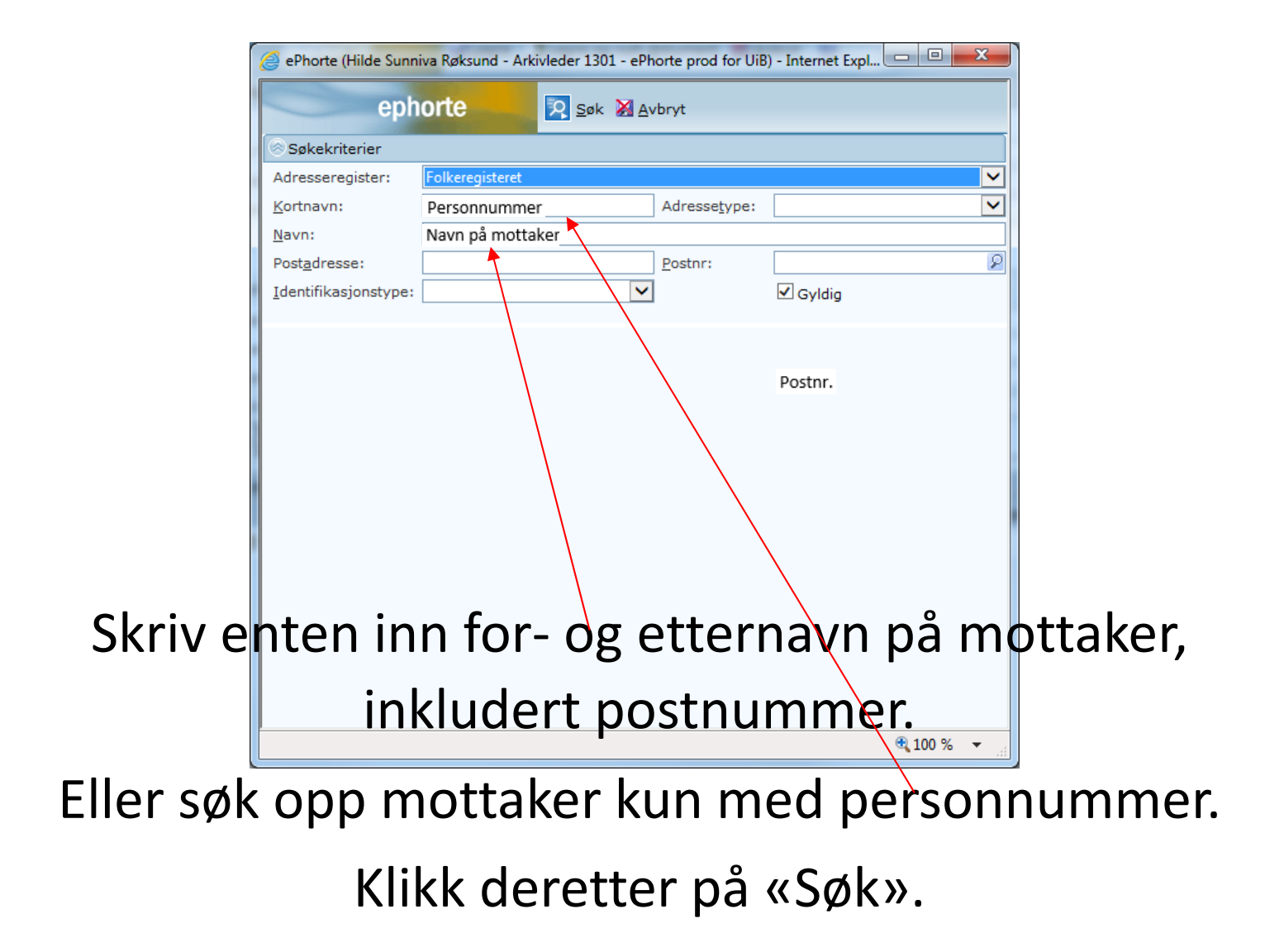

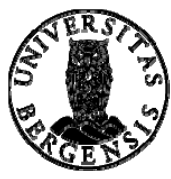

| Adresseregister:       Folkeregisteret       V         Kortnavn:       Adressetype:       V         Navn:       Navn på mottaker       Postgdresse:       Postgdresse:         Identifikasjonstype:       V       Ø Gyldig         Kortnavn Navn       Adresse Postnr Poststed       E-post Id. type Adr.type         Fødsels og personnr. Navn Adresse Postnr. Poststed       FNR       0                                                                                                    |
|----------------------------------------------------------------------------------------------------|
| Kortnavn:       Adresseţype:       V         Navn:       Navn på mottaker       Postadresse:       Postadresse:         Identifikasjonstype:       V       Øgyldig         Kortnavn       Navn       Adresse       Postnr         Fødsels og personnr. Navn       Adresse Postnr. Poststed       E-post       Id. type         Adresse       Postnr       Poststed       FNR       0                                                                                                    |
| Navn:       Navn på mottaker         Postgdresse:       Postnr:         Identifikasjonstype:       Identifikasjonstype:         Image: State of the state of the state o |
| Postgdresse:                                                                                                    |
| Identifikasjonstype:<br>Kortnavn Navn Adresse Postnr Poststed<br>Fødsels og personnr. Navn Adresse Postnr. Poststed<br>FNR 0                                                                                                    |
| Kortnavn Navn Adresse Postnr Poststed E-post Id. type Adr.type<br>; Fødsels og personnr. Navn Adresse Postnr. Poststed FNR O                                                                                                    |
| Fødsels og personnr. Navn Adresse Postnr. Poststed FNR o                                                                                                    |
| 100 % ×                                                                                                    |

Navn på mottaker dukker opp. Klikk på dette.

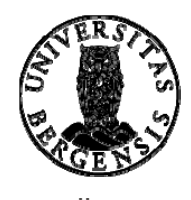

| 🖉 Rediger JP - 688061-145835 - ePhorte (Hilde Sunniva Røks                                                                                                    | sund - Arkivleder 1301 - ePhorte prod fo - Internet I | xplorer | the second second second second second second second second second second second second second second second se |                  |                                                                |                     |         | - 0 - X |
|----------------------------------------------------------------------------------------------------|-------------------------------------------------------|---------|----------------------------------------------------------------------------------------------------|------------------|----------------------------------------------------------------|---------------------|---------|---------|
| 🟥 🤤 https://eph-uib.uhad.no/ephorte/shared/aspa/Defau                                                                                                    | ht/details.aspx?f=EditIP8cIP_ID=6880618UP_SAID=14     | 5835    | the second second second second second second second second second second second second second second second s  |                  |                                                                |                     |         |         |
| ephorte Lagre 🗋 Lag                                                                                                    | gre og nytt <u>d</u> okument 🥁 <u>A</u> vbryt 🛛 🚱     |         |                                                                                                    |                  |                                                                |                     |         |         |
| 2016/5275 - 0 Test av digital forsendelse                                                                                                    |                                                       |         |                                                                                                    |                  |                                                                |                     |         | 0       |
| Saksnr:                                                                                                    | 2016/5275                                             |         |                                                                                                    |                  |                                                                |                     |         |         |
| Status ID:*                                                                                                    | R - Reservert                                         |         | Journaldato:*                                                                                                   |                  | 12.05.2016                                                     |                     |         | R       |
| Dgkumentdato:                                                                                                    | 12.05.2016                                            |         | 😥 Dokument§ategori:                                                                                             |                  |                                                                |                     |         | ~       |
| Eorfalisdato:                                                                                                    |                                                       |         | R                                                                                                    |                  | Publiseres                                                     |                     |         |         |
| Innhold:*                                                                                                    | Test av digital forsendelse                           |         |                                                                                                    |                  |                                                                |                     |         |         |
| Bevaringstid:                                                                                                    |                                                       |         | Kassasjonskode:                                                                                                 |                  |                                                                |                     |         | ~       |
| Kassasjonsgato:                                                                                                    |                                                       |         | R                                                                                                    |                  |                                                                |                     |         |         |
| Saksbehandler/tilgang                                                                                                    |                                                       |         |                                                                                                    |                  |                                                                |                     |         |         |
| Adm.enhet:                                                                                                    | 1301 - Det medisinsk-odontologiske fakultet           |         | Saksbehandler:                                                                                                  |                  | HIR - Hilde Sunniva Rø                                         | ksund               |         | 8       |
| Godkjennes av:                                                                                                    |                                                       |         | 2 Journalenhet:                                                                                                 |                  | DS04                                                           |                     |         | P       |
|                                                                                                    | PT - Personalsaker - taushetsplikt                    |         | P Hiemmel u.off:                                                                                                |                  | offi. § 13, 1. ledd, jf. fvl.                                  | § 13, 1. ledd nr. 1 |         | 8       |
| Tilgangsgruppe:                                                                                                    |                                                       |         | 8                                                                                                    |                  |                                                                |                     |         |         |
| Eksterne mottakere Interne mottakere/Avskriving (                                                                                                    | 0 Tilleggsattributter                                 |         |                                                                                                    |                  |                                                                |                     |         |         |
| ₽ Slett valgte rader Slett alle rader                                                                                                    |                                                       |         |                                                                                                    |                  |                                                                |                     |         |         |
| U.off Kopi Person Kortnavn                                                                                                    | Navn                                                  | E-post  | Adresse                                                                                                    | Postnr           | Poststed                                                       | Utlandsadr          | Kontakt | Re      |
| Image: Constraint of the second second se | nnr. 🕅 Navn på mottaker<br>nnr. 🔗 Navn på mottaker    |         | Mottakers adresse<br>Mottakers adresse                                                                          | XXXXXX<br>XXXXXX | <ul> <li>Navn på poststed</li> <li>Navn på poststed</li> </ul> |                     |         |         |
|                                                                                                    |                                                       |         |                                                                                                    |                  |                                                                |                     |         |         |

### Navn og adresse på mottaker legger seg inn i journalpostbildet – i feltet for eksterne mottakere. Registrer de resterende mottakerne på samme måte.

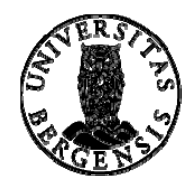

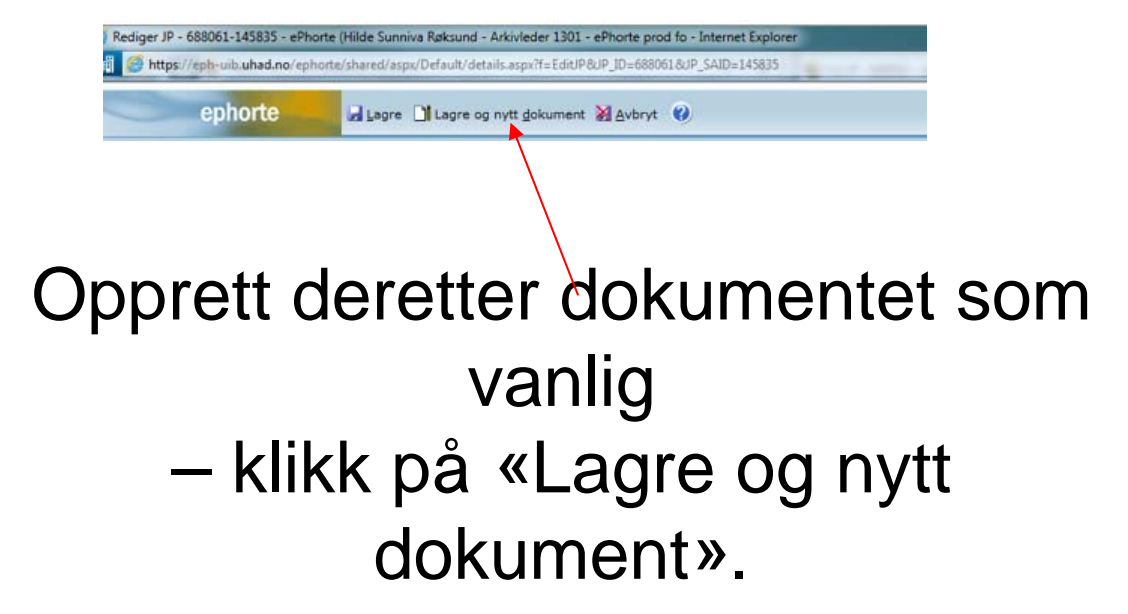

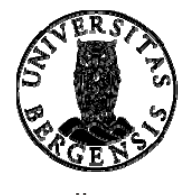

| UNIVERSITE<br>Det medisinsk-odon                                                         | TET I BERGE<br>tologiske fakultet                                            | N                                           |                                           |                                                  |                 |
|------------------------------------------------------------------------------------------|------------------------------------------------------------------------------|---------------------------------------------|-------------------------------------------|--------------------------------------------------|-----------------|
| «MOTTAKERNAVN<br>«KONTAKT»<br>«ADRESSE»<br>«POSTNR» «POST<br>«UTLANDSADRES               | »<br>STED»<br>SE»                                                            |                                             |                                           |                                                  |                 |
| Deres ref                                                                                | Vår ref                                                                      |                                             | Dato                                      |                                                  |                 |
| «REF»                                                                                    | 2016/5275-                                                                   | HIR                                         | 12.05.2016                                |                                                  |                 |
|                                                                                          | Unntatt offent                                                               | ighet iht. offl.                            | § 13, 1. ledd, jf. fvl.                   | § 13, 1. ledd nr. 1                              |                 |
| Test av digital                                                                          | forsendelse - fle                                                            | re mottake                                  | ere                                       |                                                  |                 |
|                                                                                          |                                                                              |                                             |                                           |                                                  |                 |
| Vennlig hilsen                                                                           |                                                                              |                                             |                                           |                                                  |                 |
| (Sett inn ledernavn)<br>(sett inn stilling)                                              |                                                                              | Hik<br>ser                                  | le Sunniva Røksund<br>iorkonsulent        | 1                                                |                 |
| Dokumentik er elektronisk (                                                              | godkjent og har derfor ingen hå                                              | ndskrevne signetu                           | W.                                        |                                                  |                 |
|                                                                                          |                                                                              |                                             |                                           |                                                  |                 |
| Telefon 55550000 D<br>postmottak@ulb.no<br>internett www.ulb.no<br>Org.no. 874.789.542 p | et medisinsk-odontologiske<br>kultet<br>eleton 55532035<br>seligimota ulb.no | Postadresse<br>Postboks 7804<br>9020 Bergen | Deseksadresse<br>Chisteogate 18<br>Bergen | Saksbehandler<br>Hilde Sunnhra Rakou<br>55583033 | nd<br>de 1 av 1 |
|                                                                                          |                                                                              |                                             |                                           |                                                  |                 |

Dokumentet vil da se ut slik som dette.

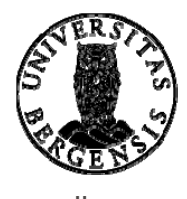

### Velg menyen «Masseutsendelse»..... ∙ ত ় 876336.DOCX - Word Q Fortell meg hva du vil gjøre.. Utforming Oppsett Referanser Masseutsendelser Se gjennom Visning Tillegg Sett inn 🔓 Regler 🔻 **I** ◀ 1 P> << BC> •• 31 Tilordne felt Søk etter mottaker Convolutter Etiketter Rediger Uthev Forhåndsvis Fullfør og slå Start Velg Adresseområde Hilsen Sett inn Se etter feil 👌 Oppdater etiketter utskriftsfletting \* mottakere \* mottakerliste flettefelt flettefelt resultater sammen 👻 Start utskriftsfletting Fullfør Opprett Skriv og sett inn felt Forhåndsvis resultater .....og déretter «Forhåndsvis resultater»

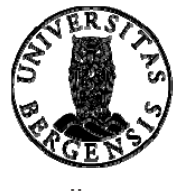

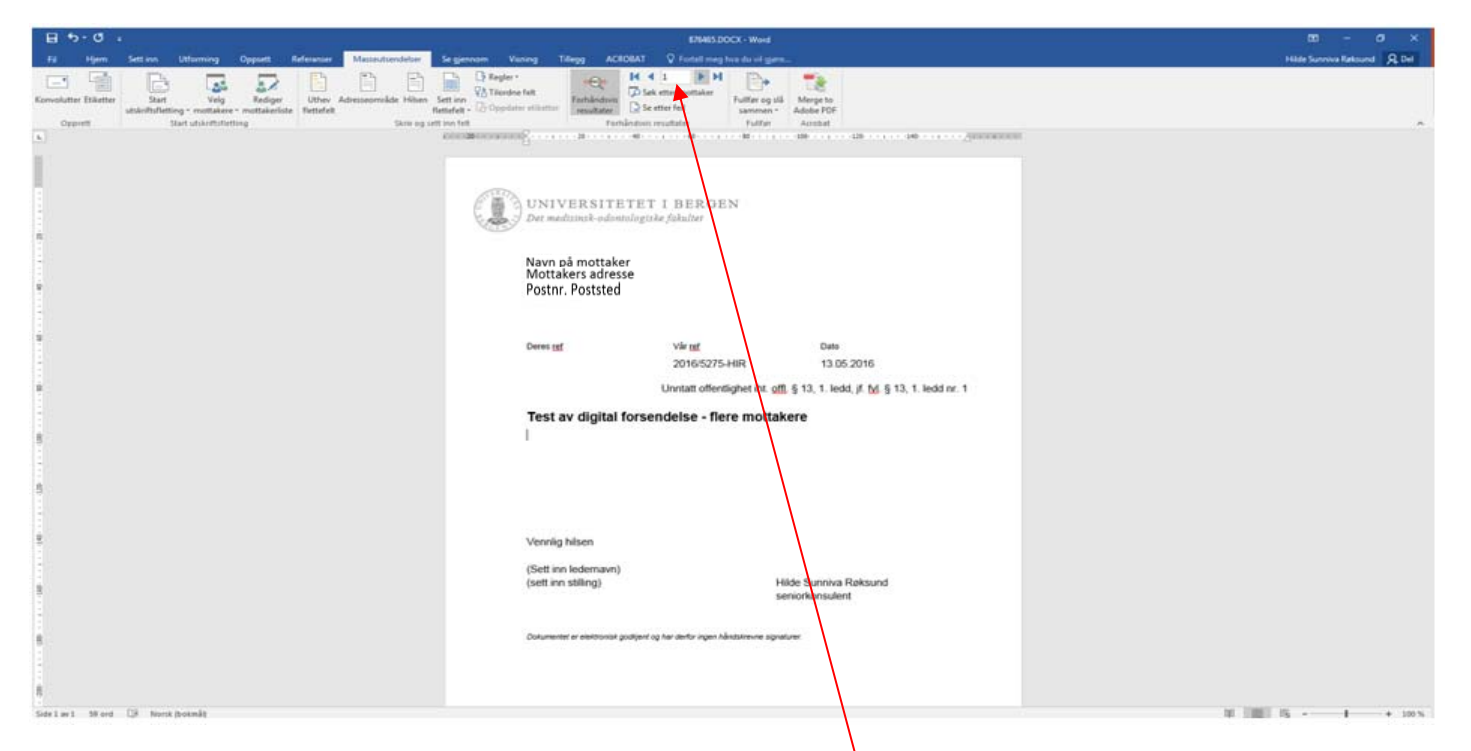

Du kan da veksle mellom visningen av hvordan utskrift av brev til de forskjellige mottakerne vil se ut.

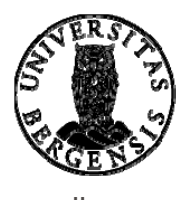

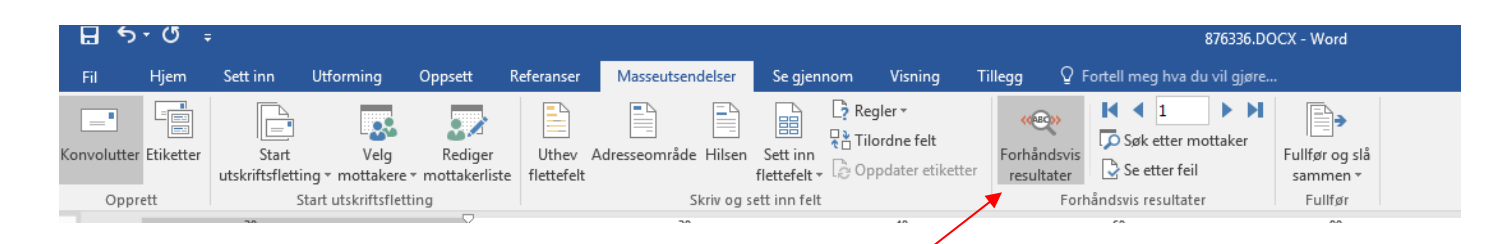

### Klikk så på «Forhåndsvís resultater».....

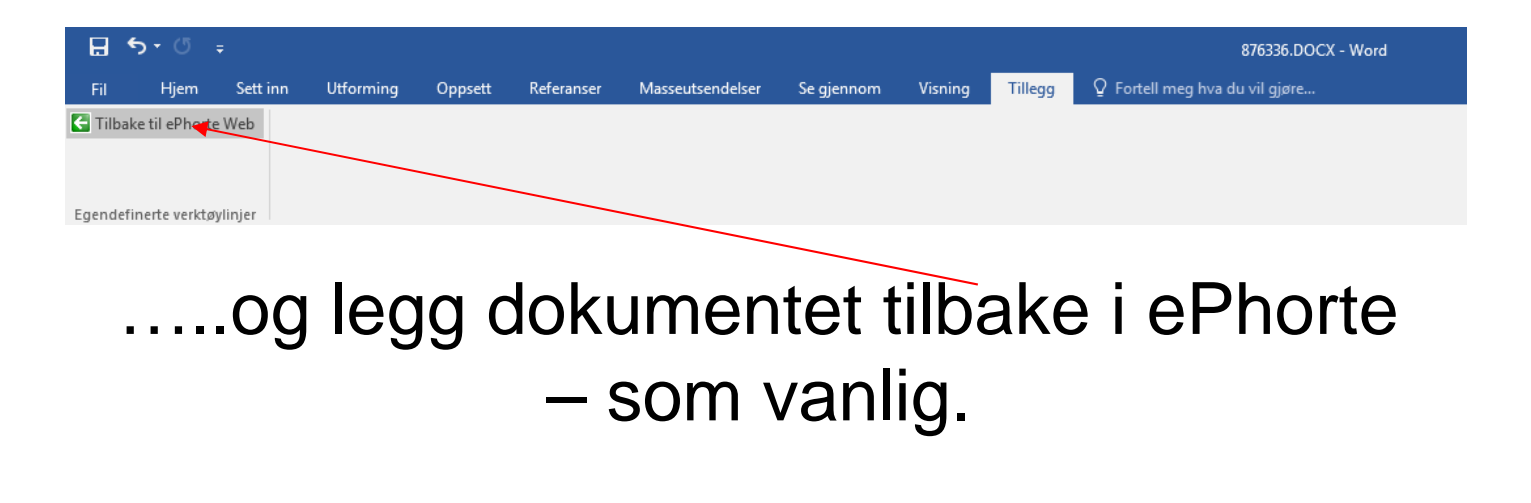

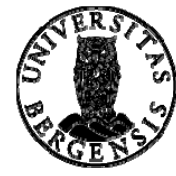

| Radiger<br>Besvar/Avskriv •<br>Tekatoskument •<br>Fordel<br>Journalfør<br>Gudsjernritetume/<br>Send på heningenunde<br>Bengeder •<br>Ny journalpost •<br>Ny metimad<br>Avriksjoner •<br>Kundefunksjon • | F - Ferdig<br>U - Utglämtis timu<br>Navn på mottaker<br>Nav<br>Digtal forsendelse<br>Dokumentfist Behandinger Lenker Ausender/Histaker 1 Journalpottdetaljer Tilleges |                             |                         | #1.<br>            | 1305 - Oet medisinsk-odortologiske fakultet<br>HSR - Hide Summa Raksund<br>27933/2016<br>PF - Personalasiser - taushetepikt<br>D604 |
|----------------------------------------------------------------------------------------------------|----------------------------------------------------------------------------------------------------|-----------------------------|-------------------------|--------------------|----------------------------------------------------------------------------------------------------|
|                                                                                                    | Expedier med e-post<br>Expedier elektronisk<br>wrienede                                                                                                    | Täisuhpe<br>Hovestääkunent. | Slatas Ulaj, Karno<br>F | ries: Pábers<br>Ie |                                                                                                    |

Nå er du klar til å sende/ekspedere journalposten. Klikk på journalpostikonet, velg «Ekspeder» og deretter «Ekspeder elektronisk».

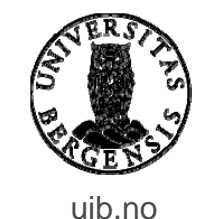

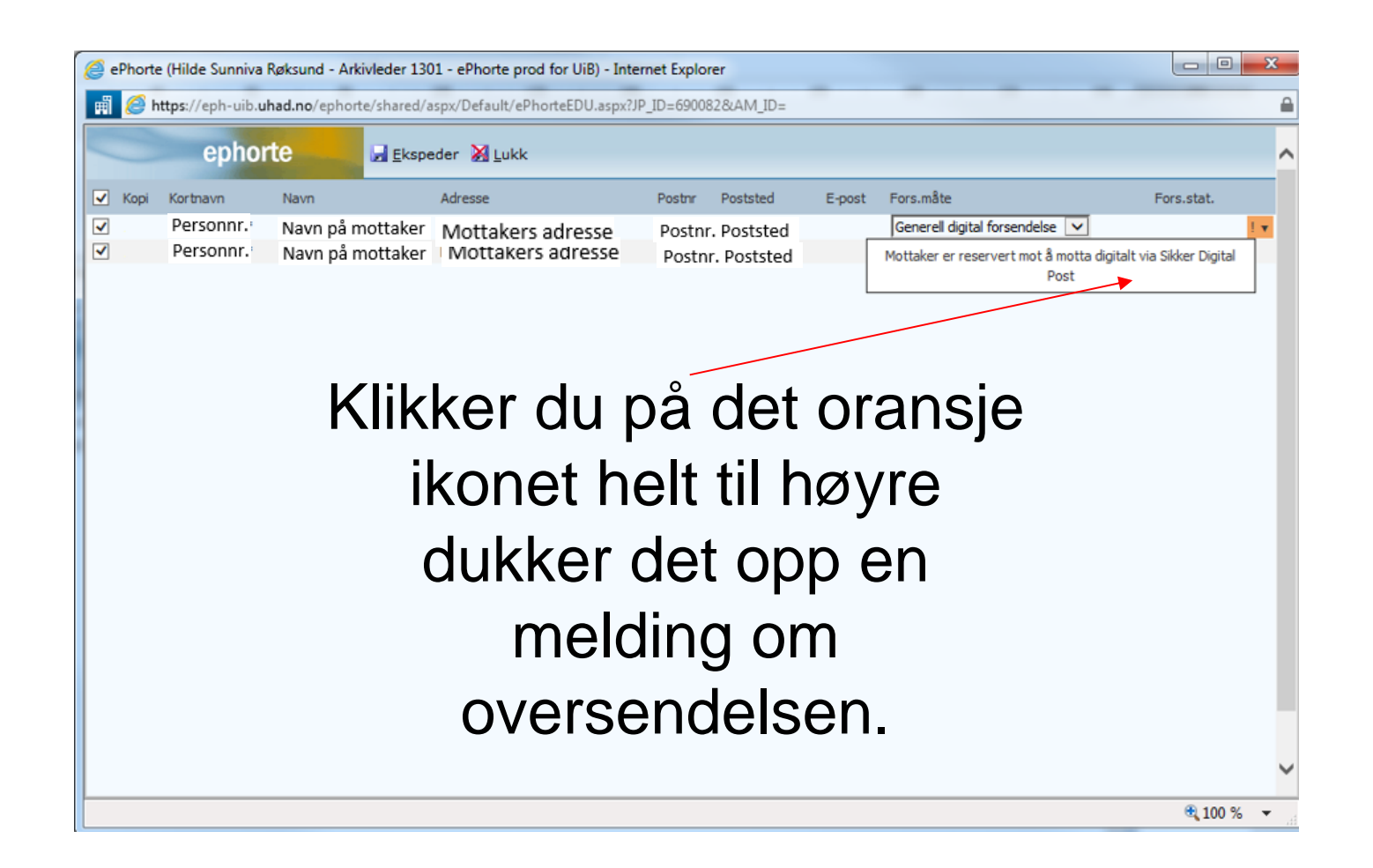

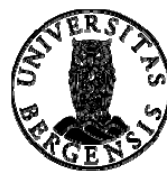

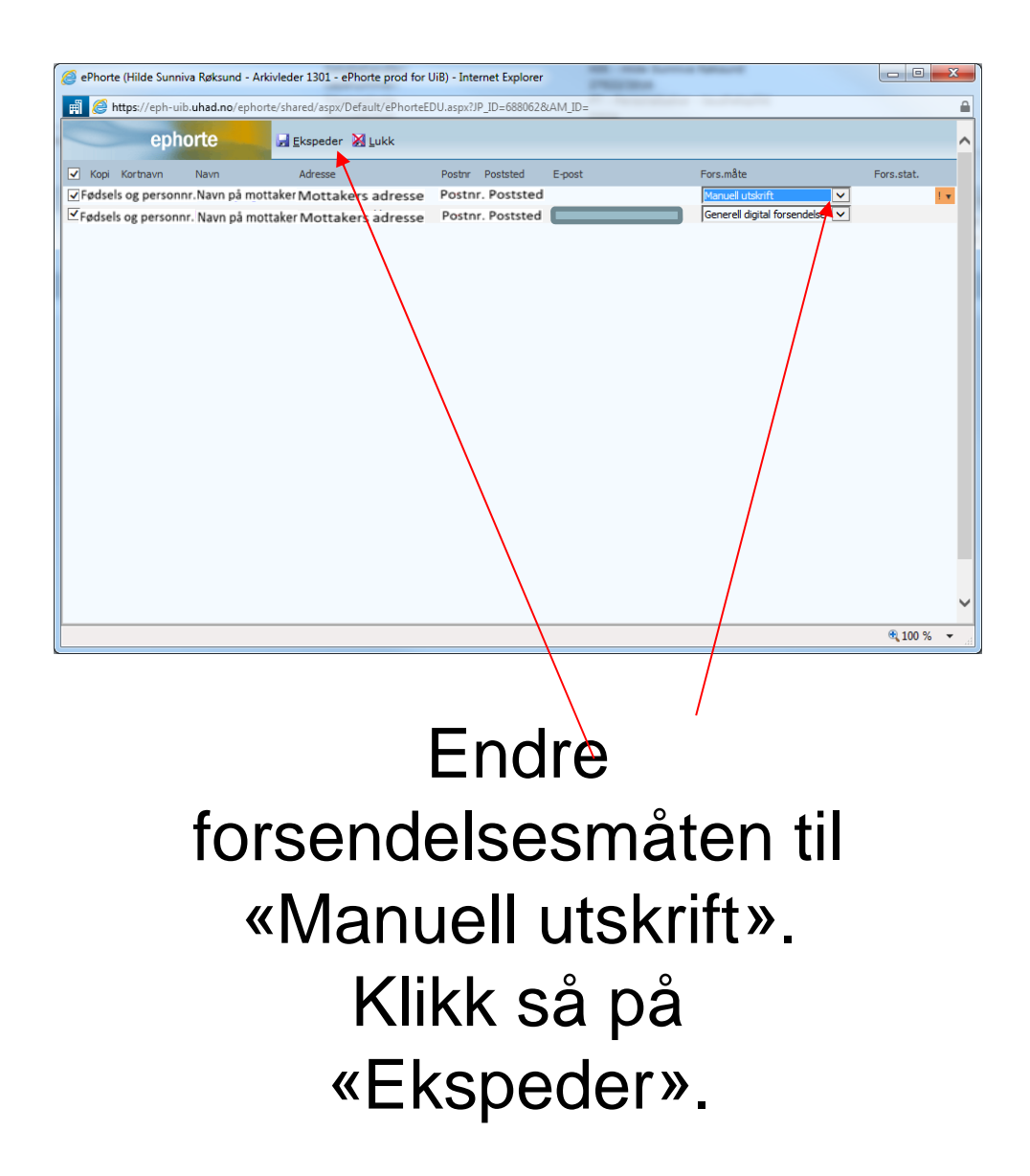

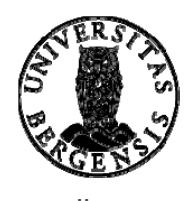

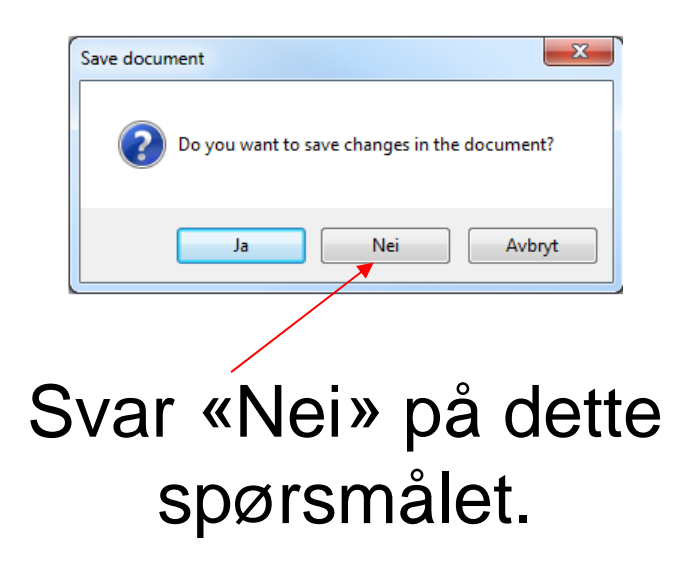

Funksjonen benyttes ikke av UiB.

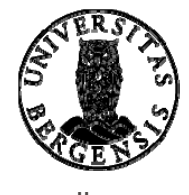

| Feil ved innsjekking av dokument   | ×    |
|------------------------------------|------|
| Utfører operasjonen                |      |
| Dokumentet er allerede sjekket inn | Lukk |
|                                    |      |

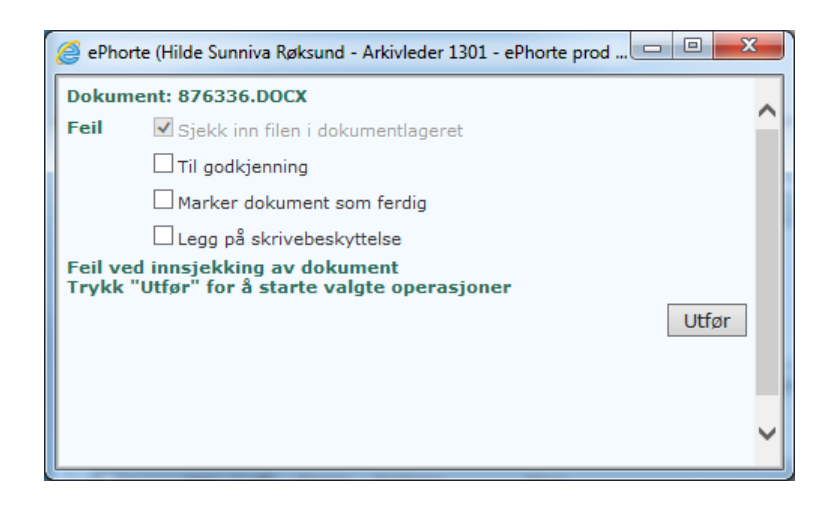

Lukk derfor også disse to bildene (bruk krysset øverst til høyre).

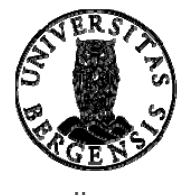

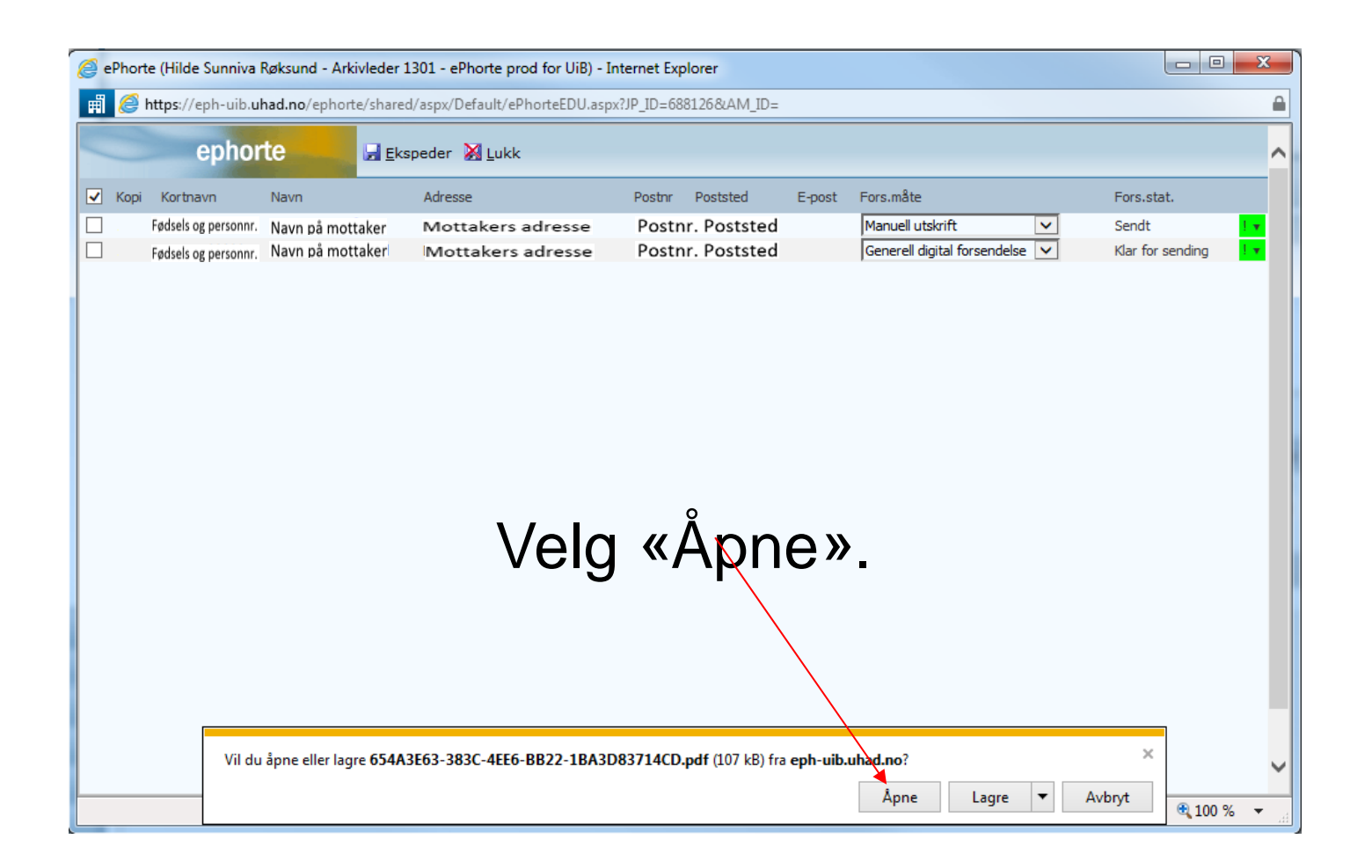

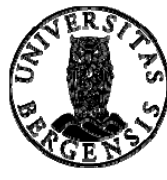

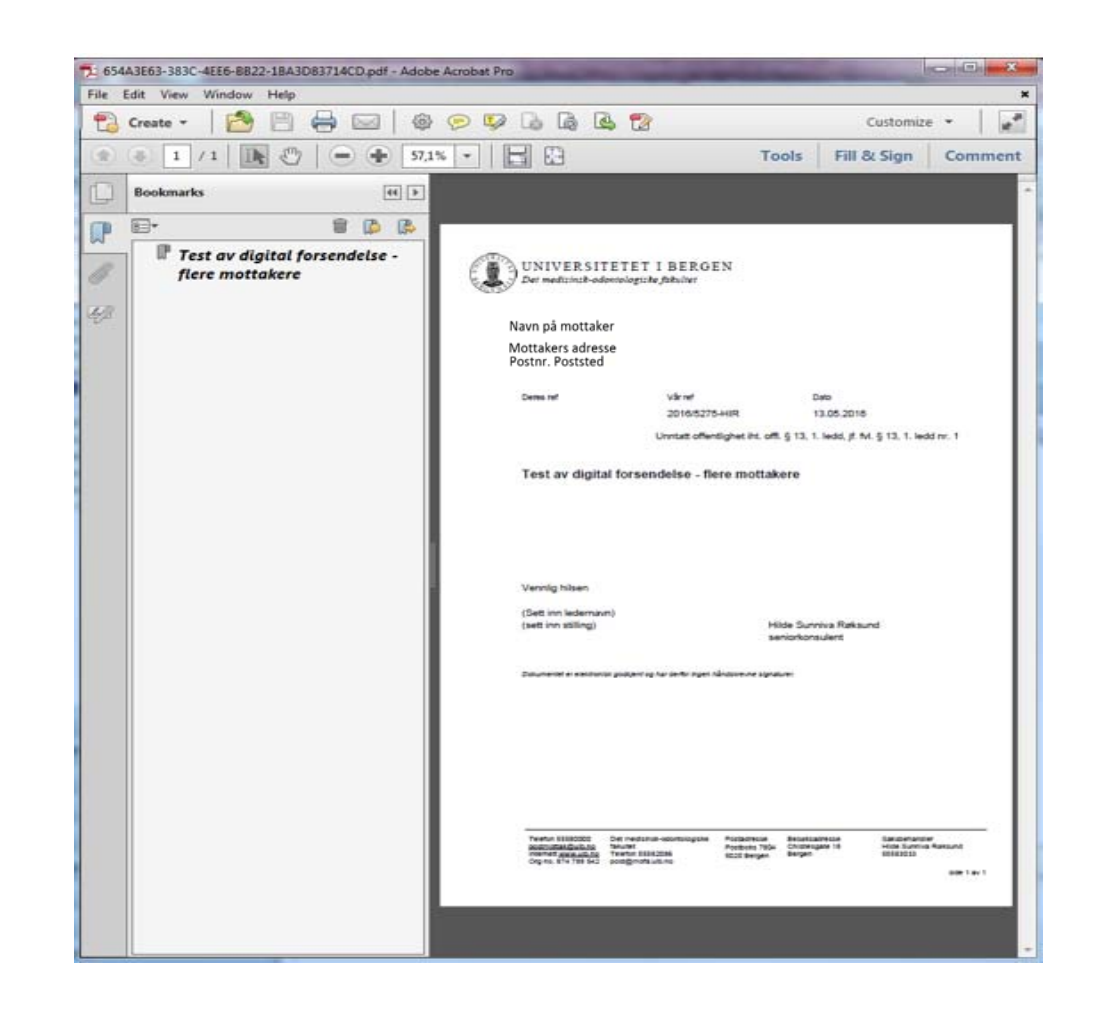

## Skriv ut brevet som må sendes med vanlig post.

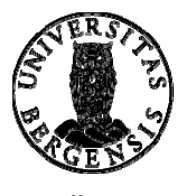

| Du er her: 🎾 Digital forsendelse   🕅 Test av digita                                                                                                    | al fors                                                                                         |                                          |                                                                                               |                 |                                                          |                                                                               |                        |            |          |          |
|----------------------------------------------------------------------------------------------------|-------------------------------------------------------------------------------------------------|------------------------------------------|-----------------------------------------------------------------------------------------------|-----------------|----------------------------------------------------------|-------------------------------------------------------------------------------|------------------------|------------|----------|----------|
| 😥 🛛 2016/5275-2 Test av digital forsendelse - flere mottakere                                                                                                |                                                                                                 |                                          |                                                                                               |                 |                                                          |                                                                               |                        |            |          |          |
| Status ID: F - Fer<br>Dokumenttype: U - Ut<br>Avsender/Mottaker: Mariar<br>Publiseres: Nei<br>Tilhører sak: Digital<br>Dokumenter 1 Merknader Dokumentflyt B | rdig<br>igående brev<br>nne Gubberud m.fl.<br>I forsendelse<br>sehandlinger Lenker 🔊 v Avsender | /Mottaker 2 Journalpostdetaljer Tilleggs | Adm.enhet:<br>Saksbehandler:<br>Løpenummer:<br>Tilgangskode:<br>Journalenhet:<br>sattributter |                 | 1301 - De<br>HIR - Hild<br>27585/20<br>PT - Pers<br>DS04 | et medisinsk-odontolog<br>Je Sunniva Røksund<br>116<br>onalsaker - taushetspl | giske fakultet<br>likt |            |          |          |
| Kopi U.off Person Kortnavn Na                                                                                                    | avn                                                                                             | Adresse                                  |                                                                                               | Postnr Poststed | Kontakt B                                                | Besvarer Referanse                                                            | Fors.måte              | Fors.stat. | Id. type | Org.nr   |
| 🛛 🛃 🗶 🗶 Personnr. N                                                                                                    | lavn på mottaker                                                                                | Mottakers adresse                        |                                                                                               | Postnr. Posts   | ted                                                      |                                                                               | Sikker digital post    | Sendt      | FNR      |          |
| 🛛 🕽 🗸 🕱 Personnr. N                                                                                                    | lavn på mottaker                                                                                | Mottakers adresse                        |                                                                                               | Postnr. Posts   | ted                                                      |                                                                               | Manuell utskrift       | Sendt      | FNR      |          |
| Interne mottakere                                                                                                    |                                                                                                 |                                          |                                                                                               |                 |                                                          |                                                                               |                        |            |          |          |
| Rest. Kopi U.off Navn                                                                                                    | Adm.enh.                                                                                        |                                          | Avskr.måte                                                                                    |                 |                                                          | Avskr.dato                                                                    |                        |            |          | Avskr.av |
| Ingen forekomster                                                                                                    |                                                                                                 |                                          |                                                                                               |                 |                                                          |                                                                               |                        |            |          |          |
|                                                                                                    |                                                                                                 |                                          |                                                                                               |                 |                                                          |                                                                               |                        |            |          |          |
|                                                                                                    |                                                                                                 |                                          |                                                                                               |                 |                                                          |                                                                               |                        |            |          |          |

For a se endelig status for forsendelsene går du til fanen «Avsender/Mottaker» (på journalpostnivå).

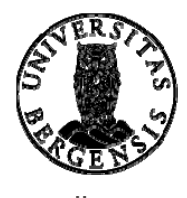

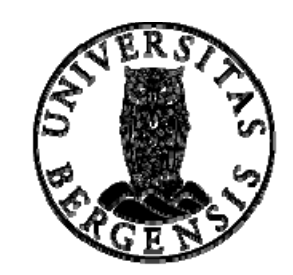

### UNIVERSITETET I BERGEN

HR-avdelingen / Dokumentsenteret